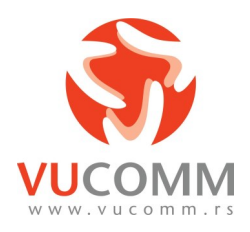

# Instalacija i konfiguracija p2p mrežne kamere sa bežičnim senzorima

- 1. Kameru raspakovati i povezati priloženu antenu i napajanje.
- Kameru spojiti sa WiFi mrežnim ruterom u slobodan LAN port putem ethernet kabla (privremeno radi inicijalnog podešavanja ili stalno, po želji, potreban je Ethernet patch kabal željene dužine)

NAPOMENA: Na modemu Telekoma Srbija koji ste dobili na korišćenje moguće je koristiti portove 1 i 4 za Lokalnu mrežu (LAN), portovi 2 i 3 su rezervisani za druge usluge Telekoma Srbija.

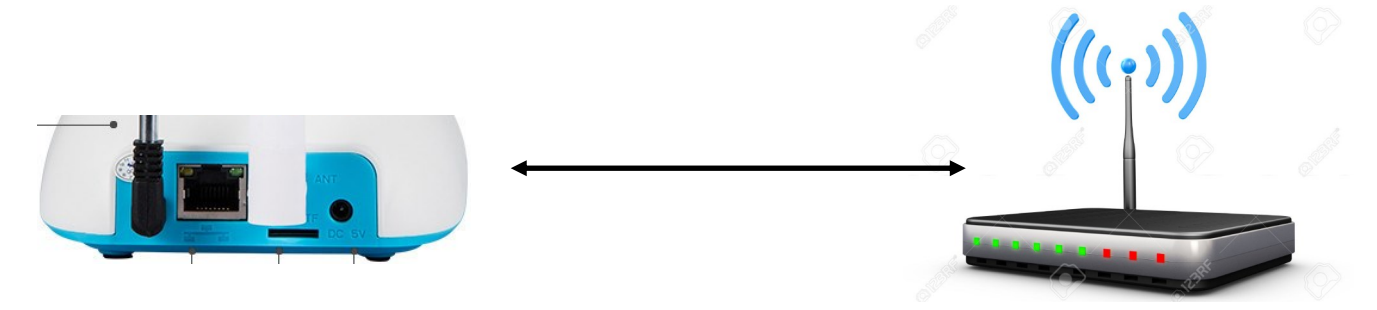

3. Na svom mobilnom uređaju potrebno je da instalirate program YOOSEE iz svoje mobilne prodavnice kao i svaku drugu aplikaciju.

# NAPOMENA:

"Yoosee" (http://yoosee.co) aplikaciju možete instalirati i očitavanjem QR koda koji se nalazi na kutiji proizvoda.

| IOS app                    |                 | And                          | roid app |
|----------------------------|-----------------|------------------------------|----------|
| K Back                     |                 |                              |          |
| Yoosee 4+<br>ShengJie Jin> |                 | 20000<br>20000<br>空中发包,2015款 | 新春巨献     |
| Details Reviews            | OPEN<br>Related | Yoo<br>see XXX<br>PEGI 3     |          |
|                            |                 | UNINSTALL                    | OPEN     |

4. Nakon instalacije pokrenuti aplikaciju i odabrati opciju: "REGISTER", ako do sada nismo bili registrovani za ovu uslugu.

5. Kreirati novi nalog, koristeći postojeću Emajl adresu i uneti novu-željenu šifru za novi nalog ili uneti poznate parametre ukoliko smo prethodno bili registrovani.

## NAPOMENA:

Na više kamera se uz nezavisne lične naloge ista kamera može dodati i uspostaviti više istovremenih konekcija. Nije moguće istovremeno korišćenje istog naloga na više mobilnih uređaja u isto vreme.

6. Ako je sve povezano kako treba, Vaš mobilni uređaj će prepoznati novu kameru. Dodirom odaberemo novo-prepoznatu kameru *"Discover 1 new device"* i unesemo šifru koja je na nalepnici kamere (obično je to 123) na dijalogu koji dobijemo, pozitivno potvrdimo.

#### NAPOMENA:

Vaš mobilni uređaj treba da bude povezan sa istom WiFi mrežom kao i kamera. Ukoliko kamera nije automatski prepoznata potrebno je proveriti da li je ispravno povezana sa ruterom, kao i da li je mobilni uređaj povezan na WiFi mrežu istog rutera.

## 7. Kamera je dodata na listu.

#### NAPOMENA:

Postoje tri zone za kontrolu kamere u listi: Levo, centralno i desno. Dodirom na levi deo nam otvara aktuelni pogled sa kamere gde prevlačenjem prsta preko slike kameru možemo rotirati levo/desno ili gore/dole. Dodir na centralni deo nam omogućava reprodukciju snimaka, podešavanje parametara, kao i izmenu ID i šifre za kameru. Dodirom na desni deo vršimo udaljeno aktiviranje sigurnosnog sistema i kamera tada aktivira sve ugrađene i spoljne senzore u svrhu alarmiranja i dojave.

8. Koristeći opciju *"Settings"* možemo sada izmeniti mrežna i druga podešavanja i kameru dodati na našu WiFi mrežu, kao i podesiti druge potrebne parametre po želji.

#### NAPOMENA:

Promena mrežnih parametara, tj. prelazak sa Eternet (žičana) na WiFi (bežična) zahteva od nas da poznajemo ime kao i šifru mreže. Kamera će automatski prepoznati okolne WiFi mreže a mi trebamo odabrati našu i uneti šifru nakon odabira, kao potvrdu da je sve u redu pojaviće se zeleni znak pored naše mreže.

| Login     |          |             |
|-----------|----------|-------------|
| By Mobile |          | By Email/ID |
| Account   |          |             |
| password  |          | 8           |
|           | Login    |             |
|           | register |             |

| a      | Device list                                                                                                    | +         |
|--------|----------------------------------------------------------------------------------------------------|-----------|
|        | Discover 1 new device                                                                                                    | >         |
| -<br>1 | Please add new devices to start<br>Live-view                                                                                                    |           |
| _      |                                                                                                    |           |
| -      | 170849                                                                                                    | · »       |
|        | Cam1708491                                                                                                    |           |
|        |                                                                                                    | weak      |
|        |                                                                                                    |           |
| )<br>~ | Device list                                                                                                    | +         |
| B      | Cam1708491<br>Q (online)                                                                                                    | ₫         |
|        | Device list                                                                                                    | +         |
| a      | Cam1708491                                                                                                    | டு        |
| c<br>c | Image: Setting setting settin |           |
| )      | Network Settings                                                                                                    |           |
| g<br>a | Cam1708491                                                                                                    | vice Info |
|        | Network Type                                                                                                    |           |
|        | ( ) Ethernet                                                                                                    |           |
| i<br>i | Wi-Fi                                                                                                    |           |
|        | Wi-Fi List                                                                                                    |           |
|        | B vucomm_office ✓                                                                                                    | Ŷ         |
|        | VucommPrimary                                                                                                    | <b>?</b>  |
| )      | ▲ K_C7C9A8                                                                                                    | <b>?</b>  |
| -      | Dovado_Pano                                                                                                    | <b>?</b>  |
| -      | 0                                                                                                    |           |

9. U opciji *"Settings"* možemo dodati neke od željenih sigurnosnih senzora, kao i podesiti druga sigurnosna rešenja, formatirati ugrađenu SD karticu, podesiti tačno vreme i način snimanja.

10. *"Alarm Settings"* omogučava da podesimo ugrađeni alarm kamere, tu se može dodeliti emajl adresa u polje *"Alarm push ID"* za slanje obaveštenja u slučaju aktiviranja nekog od alarma.

11. Opcija *"Record Settings"* nam omogućava da podesimo način snimanja na ugrađenu SD karticu, i tu možemo odabrati 3 režima: ručni, na alarm ili u željeno vreme, kao i podesiti trajanje snimka.

12. Pod opcijom *"Defence area settings"* možemo dodati postojeće kao i dodatne senzore. Spoljni senzori se dodaju u pripadajuće grupe i u skladu sa mestom ugradnje.

## NAPOMENA:

Dodavanje se vrši tako što se dodirne željena grupa i dodirom odabere prvi slobodan redni broj na kome se odabere *"learn code",* tada je potrebno da iniciramo senzor a aplikacija će prikazati da je senzor upamćen.

13. **Senzor pokreta** ili PIR senzor se dodaje u grupu *"Hall"*, tako što se nakon odabira *"learn code"* senzor aktivira prebacivanjem prekidača on/off na položaj ON.

14. **Senzor za prozor ili vrata** se dodaje u grupu *"Door Lock"*, tako što se nakon aktiviranja *"*learn code", senzor aktivira razmimoilaženjem njegove dve sastavne komponente (prethodno je u senzor potrebno ugraditi priloženu bateriju).

15. **SOS senzor** se dodaje u grupu *"Remote",* tako što se nakon aktiviranja *"learn code"* pritisne na SOS dugme.

16. **Protiv-požarni** senzor se dodaje u grupu *"Kitchen"* tako što se nakon aktiviranja *"learn code"*, senzor aktivira pritiskom njegovo TEST dugme.

17. **Daljinski upravljač** se dodaje u grupu *"Remote"* tako što se nakon aktiviranja *"learn code",* pritisne na bilo koje dugme.

|                      | Date and Time         | ~   |
|----------------------|-----------------------|-----|
| •                    | Media Settings        | >>  |
| Ŵ                    | Security Settings     | >>  |
| (( <mark>1</mark> )) | Network Settings      | >>  |
| Â                    | Alarm Settings        | >>  |
| <b>8</b>             | Record Settings       | >>  |
| •                    | Defence Area Settings | >>  |
|                      | Storage Info          | >>  |
| 2                    | Device Update         | >>> |

| Receive Alarn | n      |   |     |       |
|---------------|--------|---|-----|-------|
|               |        |   |     |       |
| Alarm push ID | D      |   |     | >>    |
|               |        |   |     |       |
| Alarm Email   |        |   | unb | ind ≫ |
|               |        |   |     |       |
| Motion Detec  | tion   |   | _   |       |
| Motion Betec  |        |   |     |       |
|               |        |   |     |       |
| Buzzer        |        |   |     |       |
| Buzzer Time(m | inute) |   |     |       |
| 1             | 0      | 2 | 0   | 3     |

| Remote    | > |
|-----------|---|
| Hall      | > |
| Window    | > |
| Balcony   | > |
| Bedroom   | > |
| Kitchen   | > |
| Courtyard | > |
| Door Lock | > |
| Other     | > |

## **PRIMERI:**

**Primer 1**— Dodavanje senzora, na slici je dialog koji se dobija nakon klika na *"Learn code"*. Treba kliknuti na OK da bi učenje započelo.

Primer 2—Dva aktivna senzora u listi.

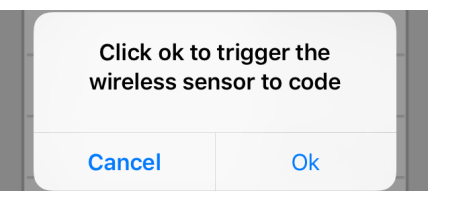

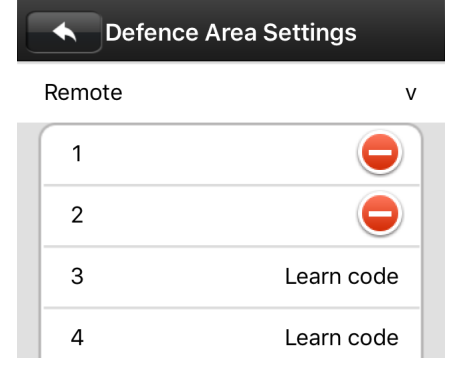

**Primer 3**—Sličice otvorenog ili zatvorenog katanca označavaju da li je alarmi sistem aktiviran ili deaktiviran. Sličice se pojavljuju na tri mesta: u aplikaciji u listi uređaja sa desne strane, na živoj slici kamere, kao i na daljinskom upravljaču.

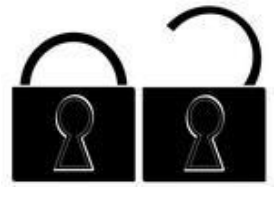

## **NAPOMENA:**

- Korišćenje mobilne aplikacije može da prouzrokuje dodatne troškove zbog korišćenja mobilnog internet-a radi funkcije alarma i obaveštenja aplikacije.
- Da bi funkcija alarma i notifikacija funkcionisala, obavezno je da se omogući stalni rad aplikacije u pozadini, da se dozvole obaveštenja, kao i da se poseduje usluga mobilnog interneta koja treba da bude aktivna.
- Vraćanje na fabrička podešavanja se vrši tako što se otvorenom spajalicom ili drugim tankim predmetom pritisne kroz rupicu na dnu kamere kod oznake reset i drži pritisnuto 3 sekunde kada se i upale sve lampice sa prednje strane kamere.
- Snimak na SD kartici se nalazi u specifičnom .av formatu koji se može na PC računaru reprodukovati korišćenjem posebnog programa "GPlayer" koji se besplatno može preuzeti sa internet stranice: www.zcu.co